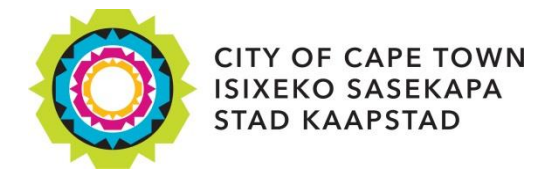

## **City Map Viewer Zoning Guide**

To switch on the zoning layers for the City Map and Zoning Viewer, follow the below steps:

- 1. Zoom into an area until you have a view distance of at least 0,3 km. You can view the map scale in the bottom left-hand corner. Alternatively, you can type the address you're looking for into the search bar in the top left-hand corner.
- 2. On the right-hand side of the screen is the **layer list** menu.
- 3. Click on the grey arrow on the left of **Themes** to expand the selection.
- 4. Scroll down to the **Land Administration** layer and expand it.
- 5. Click the box next to **Zoning Scheme** to switch on the layer. You should now be able to view the zoning for your area.
- 6. For the zoning legend, expand any of the zoning related layers below Zoning Scheme.

| Layer List                          |     | × |
|-------------------------------------|-----|---|
| Operational Layers                  | Ņ   |   |
| Base Data: Labels                   | ••• | 1 |
| Themes                              | ••• | 1 |
| ► ✓ Basic Services & Infrastructure | ••• | 1 |
| Community Services                  | ••• | 1 |
| Economic Development                | ••• | 1 |
| ▶ 🗹 Health                          | ••• | 1 |
| ▶                                   | ••• | 1 |
| ✓ ✓ Land Administration             | ••• | 1 |
| ▶ Planning Offices                  | ••• | 1 |
| ▶ Submitted BDM Cases               | ••• | 1 |
| Submitted Land Use Cases            | ••• | 1 |
| Sectional Title Scheme              | ••• | J |
| ✓ Zoning Scheme                     | ••• |   |
| ▶ ✓ Street Name                     | ••• |   |
| Land Parcels                        | ••• |   |
| ► Split Zoning                      | ••• |   |
| ► Zoning SG Approved Properties     | ••• |   |
| ► Zoning Confirmed Properties       | ••• |   |

The layer list menu